## Návod na připojení ke školní wi-fi **soup\_zaci** pro operační systém Windows 7

1. v dolním panelu vpravo klikněte pravým tlačítkem myši na ikonu wifi, poté vyberte **Otevřít Centrum** síťových připojení a sdílení.

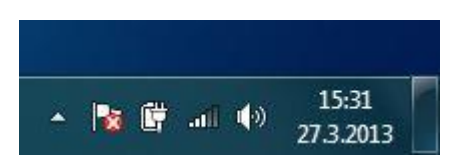

| Odstranit potíže                             |
|----------------------------------------------|
| Otevřít Centrum síťových připojení a sdílení |
| 27.3.2013                                    |

2. po otevření centra připojení vyberte v levém sloupci Spravovat bezdrátové sítě.

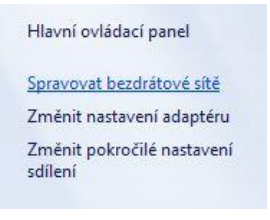

3. klikněte na tlačítko přidat

## Spravovat bezdrátové sítě používající (Bezdrátové připojení k síti)

Systém Windows se pokusí připojit k těmto sítím v uvedeném pořadí.

| Přidat | Odebrat      | Vlastnosti adaptéru     | Typy profilů | Centrum síťových připojení a sdílení |
|--------|--------------|-------------------------|--------------|--------------------------------------|
| Vidit  | idat bezdrát | ovou síť pravit a přeus | pořádat (1)  |                                      |

4. vyberte možnost Ručně vytvořit síťový profil

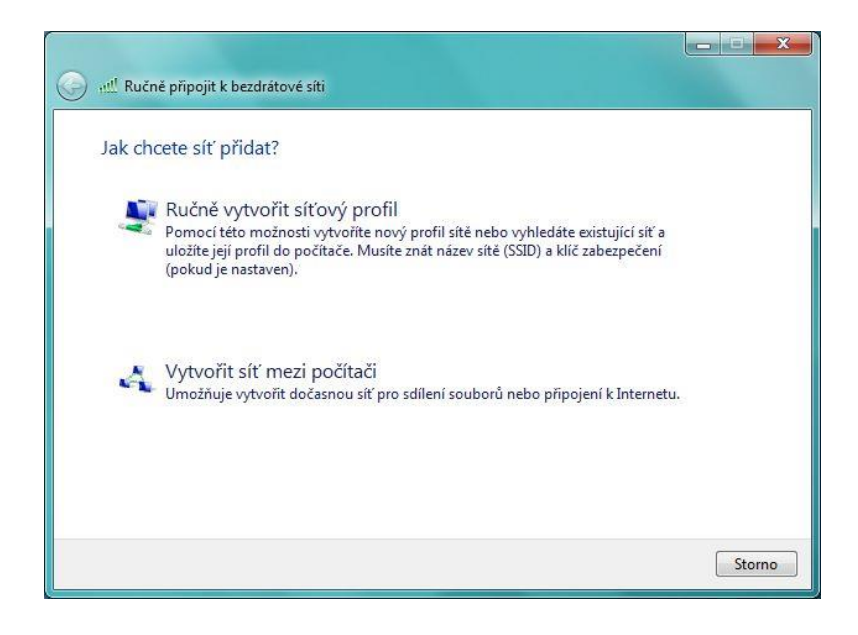

 nastavte název sítě: soup\_zaci typ zabezpečení: WPA2-podnikové typ šifrování: AES

111

a klikněte na tlačítko další.

.....

| Názgy síté:                         | soup_zaci                                                               |
|-------------------------------------|-------------------------------------------------------------------------|
| <u>T</u> yp zabezpečení:            | WPA2-podnikové 👻                                                        |
| Typ ši <u>f</u> rování:             | AES 🗸                                                                   |
| <u>K</u> líč zabezpečení:           | 🖾 Skrýt znaky                                                           |
| Vytvořit připojen                   | í automaticky                                                           |
| 🔝 <u>P</u> řipojit, i když sí       | ť právě nevysílá                                                        |
| Upozornění: Pol<br>údajů v počítači | ud vyberete tuto možnost, může být ohroženo zabezpečení vašich osobních |

6. na další obrazovce klikněte na Změnit nastavení připojení

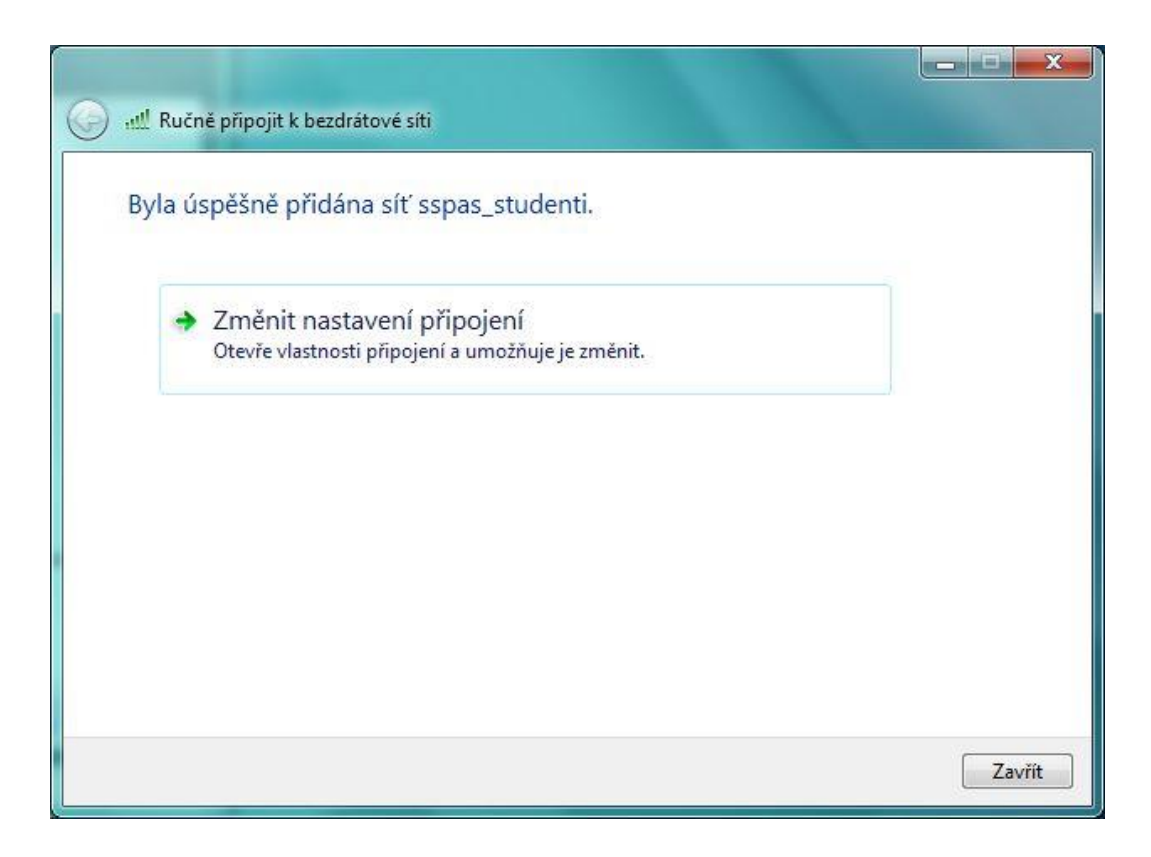

7. přepněte se na záložku **Zabezpečení** a tam proveďte jednotlivá nastavení dle následujícího obrázku:

|                                                                                                    | Vlastnosti protokolu Protected EAP                                                         |
|----------------------------------------------------------------------------------------------------|--------------------------------------------------------------------------------------------|
|                                                                                                    | Pro připojení:                                                                             |
|                                                                                                    | Ověřit certifikát serveru                                                                  |
|                                                                                                    | Připojit k těmto serverům:                                                                 |
|                                                                                                    |                                                                                            |
|                                                                                                    | Duverynoone korenove certilikachi autority;  AddTrust External CA Root                     |
|                                                                                                    | Baltimore CyberTrust Root                                                                  |
|                                                                                                    | Class 3 Public Primary Certification Authority     Equifax Secure Certificate Authority    |
|                                                                                                    | GlobalSign Root CA                                                                         |
|                                                                                                    | Microsoft Root Authority                                                                   |
| 1 /                                                                                                    |                                                                                            |
| ±/                                                                                                    | Nezobrazovat výzvu k ověření nových serverů nebo<br>důvěryhodných certifikačních autorit   |
|                                                                                                    |                                                                                            |
|                                                                                                    | Vyberte metodu ověřování:                                                                  |
|                                                                                                    | Zabezpečené heslo (EAP-MSCHAP v2)  Konfigurovat                                            |
| ní                                                                                                    | Povolit rychlé obnovení připojení     Vynutit architekturu NAP (Network Access Protection) |
|                                                                                                    | Odpojit, nenabízí-li server metodu kryptovazeb TLV                                         |
| WPA2-podnikové                                                                                                    | identity                                                                                   |
| AES                                                                                                    | OK Storno                                                                                  |
|                                                                                                    |                                                                                            |
|                                                                                                    |                                                                                            |
|                                                                                                    | 2/                                                                                         |
| no overovani V Siti:                                                                                                    | <b>4</b>                                                                                   |
| vat pověření pro toto připojení pro každé                                                                                                    |                                                                                            |
| The barry of an above and the design of the second second s | Vlastnosti protokolu EAP MSCHAPv2                                                          |
|                                                                                                    |                                                                                            |
|                                                                                                    | Pro připotení:                                                                             |
|                                                                                                    | n i spipetin.                                                                              |
|                                                                                                    | <ul> <li>a doménu, pokud existuje) pro přihlášení k</li> </ul>                             |
|                                                                                                    | systému Windows                                                                            |
|                                                                                                    |                                                                                            |
|                                                                                                    | OK Stomo                                                                                   |
|                                                                                                    |                                                                                            |
| OK Storm                                                                                                    | 2/                                                                                         |
|                                                                                                    | <b>&gt;</b> /                                                                              |
|                                                                                                    |                                                                                            |
|                                                                                                    |                                                                                            |
|                                                                                                    |                                                                                            |
| 🗕 a vyperte overeni uzivatele                                                                                                    |                                                                                            |
|                                                                                                    |                                                                                            |
| nas avení 📃 🔜                                                                                                    |                                                                                            |
| en protokolu 802.1X Nastavení protokolu 802.11                                                                                                    |                                                                                            |
|                                                                                                    | D zadejte své uživatelské jméno a                                                          |
| dejte režim ověřování                                                                                                    | · · · ·                                                                                    |
| áření uživatele 🗾 Uložit pověření                                                                                                    | heslo                                                                                      |
|                                                                                                    |                                                                                            |
| Instranit novereni pro všechov uživatele                                                                                                    | Zabezpečení systému Windows                                                                |
| Loope and boxer children appendix attractic                                                                                                    |                                                                                            |
|                                                                                                    | Ověřování sítě                                                                             |
| volit pro tuto síť jednotné přihlašování                                                                                                    | Ověřování sítě<br>Za site pověrní uživatele                                                |
| volit pro tuto síť jednotné přihlašování<br>Provádět bezprostředně před přihlášením uživatele                                                                                                    | Ověřování sítě<br>Zověite pověření uživatele                                               |
| Nit pro tuto síť jednotné přihlašování<br>Provádět bezprostředně před přihlášením uživatele<br>Provádět ihned po přihlášení uživatele                                                                                                    | Ověřování sítě<br>Zakite pověření uživatele                                                |
| Nit pro tuto siť jednotné přihlašování<br>Provádět bezprostředně před přihlášením uživatele<br>Provádět ihned po přihlášení uživatele<br>imální zpoždění (sekundy): 10                                                                                                    | Ověřování sítě<br>Zvejte pověření uživatele<br>Užívan ké jméno<br>Heslo                    |
| plit pro tuto síť jednotné přihlašování  rovádět bezprostředně před přihlášením uživatele  rovádět ihned po přihlášení uživatele imální zpoždění (sekundy): 10                                                                                                    | Ověřování sítě<br>Zvieře pověření uživatele<br>Uživan ké jméno<br>Heslo                    |
| pro tuto síť jednotné přihlašování<br>vádět bezprostředně před přihlášením uživatele<br>vádět ihned po přihlášení uživatele<br>ální zpoždění (sekundy): 10 💭<br>ožnit zobrazení dalších dialogových oken při<br>notném přihlašování                                                                                                    | Ověřování sítě<br>Zvejte pověření uživatele<br>Uživas ké jméno<br>Heslo<br>OK Storno       |
| pro tuto síť jednotné přihlašování<br>vádět bezprostředně před přihlášením uživatele<br>vádět ihned po přihlášení uživatele<br>ilní zpoždění (sekundy): 10<br>vžnit zobrazení dalších dialogových oken při<br>rotném přihlašování<br>o síť používá samostatné virtuální sítě LAN pro                                                                                                    | Ověřování sítě<br>Zvejte pověření uživatele<br>Uživanké jméno<br>Heslo<br>OK Storno        |
| t pro tuto síť jednotné přihlašování<br>ovádět bezprostředně před přihlášením uživatele<br>ovádět ihned po přihlášení uživatele<br>iální zpoždění (sekundy): <u>10</u><br>nožnit zobrazení dalších dialogových oken při<br>Inotném přihlašování<br>to síť používá samostatné virtuální sítě LAN pro<br>ěřování počítačů a uživatelů                                                                                                    | Ověřování sítě<br>Zvejte pověření uživatele<br>Uživonké jméno<br>Heslo<br>OK Storno        |
| volit pro tuto síť jednotné přihlašování<br>Provádět bezprostředně před přihlášením uživatele<br>Provádět ihned po přihlášení uživatele<br>ximální zpoždění (sekundy): 10 -<br>Umožnit zobrazení dalších dialogových oken při<br>jednotném přihlašování<br>Tato síť používá samostatné virtuální sítě LAN pro<br>ověřování počítačů a uživatelů                                                                                                    | Ověřování sítě<br>Zvejte pověření uživatele<br>Uživanké jméno<br>Heslo<br>OK Storno        |
| olit pro tuto síť jednotné přihlašování<br>Provádět bezprostředně před přihlášením uživatele<br>Provádět ihned po přihlášení uživatele<br>(imální zpoždění (sekundy): <u>10</u><br>Umožnit zobrazení dalších dialogových oken při<br>jednotném přihlašování<br>Tato síť používá samostatné virtuální sítě LAN pro<br>ověřování počítačů a uživatelů                                                                                                    | Ověřování sítě<br>Zovejte pověření uživatele<br>Uživanké jméno<br>Heslo<br>OK Storno       |
| Dit pro tuto síť jednotné přihlašování  Provádět bezprostředně před přihlášením uživatele  Provádět ihned po přihlášení uživatele  imální zpoždění (sekundy): 10 🐨  Jmožnit zobrazení dalších dialogových oken při ednotném přihlašování  Fato síť používá samostatné virtuální sítě LAN pro  zvěřování počítačů a uživatelů                                                                                                    | Ověřování sítě<br>Zvějte pověření uživatele<br>Uživan kéjméno<br>Heslo<br>OK Storno        |
| bit pro tuto síť jednotné přihlašování  rovádět bezprostředně před přihlášením uživatele  rovádět ihned po přihlášení uživatele imální zpoždění (sekundy): <u>10</u> Jmožnit zobrazení dalších dialogových oken při ednotném přihlašování  'ato síť používá samostatné virtuální sítě LAN pro ivěřování počítačů a uživatelů                                                                                                    | Ověřování sítě<br>Zvejte pověření uživatele                                                |
| pro tuto síť jednotné přihlašování<br>vádět bezprostředně před přihlášením uživatele<br>vádět ihned po přihlášení uživatele<br>ilní zpoždění (sekundy): <u>10</u><br>vžnit zobrazení dalších dialogových oken při<br>iotném přihlašování<br>o síť používá samostatné virtuální sítě LAN pro<br>řování počítačů a uživatelů                                                                                                    | Ověřování sítě<br>Zveite pověření uživatele<br>Uživanké jméno<br>Heslo<br>OK Storno        |
| e uto síť jednotné přihlašování<br>Jět bezprostředně před přihlášením uživatele<br>Jět ihned po přihlášení uživatele<br>zpoždění (sekundy): <u>10</u><br>it zobrazení dalších dialogových oken při<br>ném přihlašování<br>ť používá samostatné virtuální sítě LAN pro<br>vání počítačů a uživatelů                                                                                                    | Ověřování sítě<br>Zwite pověření uživatele<br>Uživov té jméno<br>Heslo<br>OK Storno        |
| tuto síť jednotné přihlašování<br>ět bezprostředně před přihlášením uživatele<br>žt ihned po přihlášení uživatele<br>:poždění (sekundy): 10 (*)<br>t zobrazení dalších dialogových oken při<br>iém přihlašování<br>/ používá samostatné virtuální sítě LAN pro<br>ání počítačů a uživatelů                                                                                                    | Ověřování sítě<br>Svite pověření uživatele<br>Uživanké jméno<br>Heslo<br>OK Storno         |
| t pro tuto síť jednotné přihlašování<br>ovádět bezprostředně před přihlášením uživatele<br>ovádět ihned po přihlášení uživatele<br>(ální zpoždění (sekundy): <u>10</u><br>nožnit zobrazení dalších dialogových oken při<br>Inotném přihlašování<br>to síť používá samostatné virtuální sítě LAN pro<br>ěřování počítačů a uživatelů                                                                                                    | Ověřování sítě<br>zvite pověření uživatele<br>Uživanké jméno<br>Heslo<br>OK Storno         |
| Povolit pro tuto síť jednotné přihlašování  Provádět bezprostředně před přihlášením uživatele Provádět ihned po přihlášení uživatele Maximální zpoždění (sekundy): 10 * Umožnit zobrazení dalších dialogových oken při jednotném přihlašování Tato síť používá samostatné virtuální sítě LAN pro ověřování počítačů a uživatelů OK Storno                                                                                                    | Ověřování sítě<br>Zvejte pověření uživatele                                                |

6 Nyní vše potvrďte, korektně pozavírejte a můžete se připojit ke školní wifi síti.